| Purpose: To Assign Childr                                                                                                  |                      | ren Work Order on Routes in Maximo                                                                                                    |  |  |  |  |  |  |  |  |  |  |  |
|----------------------------------------------------------------------------------------------------|----------------------|----------------------------------------------------------------------------------------------------|--|--|--|--|--|--|--|--|--|--|--|
| When: There is a need<br>individual child                                                                                  |                      | d to complete assignments on Child Work Orders (to track completion of<br>d WOs)                                                                                                    |  |  |  |  |  |  |  |  |  |  |  |
| Who:                                                                                                    | General Forep        | person, Foreperson                                                                                                    |  |  |  |  |  |  |  |  |  |  |  |
|                                                                                                    |                      | Resources to Complete Tasks                                                                                                    |  |  |  |  |  |  |  |  |  |  |  |
| A computer                                                                                                    |                      | A Maximo account, with Foreperson Access                                                                                                    |  |  |  |  |  |  |  |  |  |  |  |
| Perform These Ta                                                                                                    | asks:                | Do These Steps/Notes:                                                                                                    |  |  |  |  |  |  |  |  |  |  |  |
| 1. Log into Maxin<br>Cornell NetID<br>password.                                                                            | mo with your<br>and  | <ul> <li>a. Go to <u>http://maximo.fs.cornell.edu</u></li> <li>Hover over Login</li> <li>Click "Maximo 7.5 Production"</li> </ul>                                                                                                    |  |  |  |  |  |  |  |  |  |  |  |
| STEP 1 - PAKENT WORK ORDERS                                                                                                |                      |                                                                                                    |  |  |  |  |  |  |  |  |  |  |  |
| 2. Review Parent Work<br>Orders to be assigned in<br>the Assignment Manager<br>application                                 |                      | <ul> <li>a. On the top right of the screen, click Go To – Work Orders -<br/>Assignment Manager</li> <li>On the top left, select your Zone or Group's Routed TBA query.<br/>This will display the list of Parent WOs that need to be assigned</li> <li>If necessary, filter by any of the columns in the Work List (for<br/>example Crew or WO #) to review work orders to be assigned</li> </ul>               |  |  |  |  |  |  |  |  |  |  |  |
| Work List 🔝 Filter > 🔍 🦼                                                                                                   | 🕜 🦊   🗢 1 - 2 of 2 🖒 |                                                                                                    |  |  |  |  |  |  |  |  |  |  |  |
| work broar         i           ▶         9080347         ≫         8000           ▶         9100493         >         1165 | Misc Facility Name   | Description     Description     Labor     Crait     Sinclavel     Crew     Service     Work lype       nt     CC Zone Boiler Route (Ornitholog CC Zone Boiler Route (Orn     PIPE     ENJP     PLUMBER     PM       y     ECRF Boiler Route PM 30D     ECRF Boiler Route PM 30D     PLUMBER     PM       Filter Work to Match Labor     Filter Work to Match     Filter Work to Match     Filter Work to Match |  |  |  |  |  |  |  |  |  |  |  |
| 3. Select the Par<br>you'd like to a                                                                                       | ent WO's<br>ssign    | <ul> <li>a. Check the box to the left of the WO numbers. Or, check the box on the top left of the list to select all WO numbers in the list.</li> <li>b. IMPORTANT: Take note of the Parent WO #s now, because you will need these for the next step.</li> </ul>                                                                                                    |  |  |  |  |  |  |  |  |  |  |  |
| 4. Find/Select th<br>assign                                                                                                | e Labor to           | <ul> <li>a. In the labor list, filter or search for the Craft, NetID or Name of who will be assigned.</li> <li>b. Select the Labor who will be assigned by checking the box to the left of the Labor</li> </ul>                                                                                                    |  |  |  |  |  |  |  |  |  |  |  |

| 5. Assign the Labor to the         | a. Click the " <i>Assign Labor</i> " button on the top of the screen                                                                                                    |  |  |  |  |  |  |  |  |  |  |  |  |
|------------------------------------|----------------------------------------------------------------------------------------------------|--|--|--|--|--|--|--|--|--|--|--|--|
|                                    | Select Action                                                                                                    |  |  |  |  |  |  |  |  |  |  |  |  |
|                                    | <ul> <li>b. On the next screen that pops up, click "OK".</li> <li>After clicking "OK", the Work Orders will drop off of the top Wo<br/>List (this is why you took note of the WO #s)</li> </ul>                                                                                                    |  |  |  |  |  |  |  |  |  |  |  |  |
|                                    | Assign Labor  Filter >  I - 2 of 2  WO Group Task Craft Labor Skill Level Vendor Contract Scheduled Start Hours 9080347 PPE TYS1 ENJP Q Q 915/16 926 AM B 1.00  0 0 915/16 10.26 AM C 0 0 0 0 0 0 0 0 0 0 0 0 0 0 0 0 0 0                                                                                                    |  |  |  |  |  |  |  |  |  |  |  |  |
| STEP 2 – CHILDREN WORK ORD         | DERS                                                                                                    |  |  |  |  |  |  |  |  |  |  |  |  |
| 6. Search for Children WOs         | a. Leave the Assignment Manager application and then return to it                                                                                                    |  |  |  |  |  |  |  |  |  |  |  |  |
|                                    | <ul> <li>If you have a default Work List query, you must first select the<br/>"All Children WOs TBA" query (which will take a while to display<br/>then click "Advanced Search"</li> <li>c. In the "Advanced Search" box, fill in these fields:</li> <li>In the "Parent" field, type =[WO number], for example,<br/>=9080347.</li> <li>In the "Is Task" field, type N.</li> <li>Click the "Find" button.</li> </ul> |  |  |  |  |  |  |  |  |  |  |  |  |
| More Search Fields  Current Query: |                                                                                                    |  |  |  |  |  |  |  |  |  |  |  |  |
|                                    |                                                                                                    |  |  |  |  |  |  |  |  |  |  |  |  |
| Work Order: >>>                    | Person Group: 🛛 📎 Work Type: 🔍                                                                                                    |  |  |  |  |  |  |  |  |  |  |  |  |
| Parent: =9080347 >>>               | Crew Type: Assignment Status: Q                                                                                                    |  |  |  |  |  |  |  |  |  |  |  |  |
| Description:                       | Crew: Status: Q                                                                                                    |  |  |  |  |  |  |  |  |  |  |  |  |
| WO Group:                          | Problem Code: Q Work Order Class: Q                                                                                                    |  |  |  |  |  |  |  |  |  |  |  |  |
| Location: >>>                      | Failure Class: Site: =CORNELL1                                                                                                    |  |  |  |  |  |  |  |  |  |  |  |  |
| Search Location Hierarchy:         | Service Group: N History? N                                                                                                    |  |  |  |  |  |  |  |  |  |  |  |  |
| Asset:                             | Service: Calculated Priority:                                                                                                    |  |  |  |  |  |  |  |  |  |  |  |  |
| PM: >>>                            | Vendor: WO Priority:                                                                                                    |  |  |  |  |  |  |  |  |  |  |  |  |
| Classification.                    | is lask?"                                                                                                    |  |  |  |  |  |  |  |  |  |  |  |  |
|                                    |                                                                                                    |  |  |  |  |  |  |  |  |  |  |  |  |

| 7. Select all Childrer | n WOs a.<br>b. | . All c<br>. <i>Sele</i><br>the<br>• N | of th<br><b>ct</b> a<br>list<br>lot | ne childre<br>all childre<br>e: if there | n of<br>n WC<br>e is m | the Parer<br>Ds by clich<br>ore than | nt WO will b<br>king the top<br>one page, d<br><i>Page 1</i>                   | e displayed<br>left check b<br>o this on ea | in the Work<br>ox on the to<br>ch page. | k List<br>op of |  |  |  |
|------------------------|----------------|----------------------------------------|-------------------------------------|------------------------------------------|------------------------|--------------------------------------|--------------------------------------------------------------------------------|---------------------------------------------|-----------------------------------------|-----------------|--|--|--|
|                        |                | W                                      | Work List 👂 Filter >                |                                          |                        |                                      |                                                                                |                                             |                                         |                 |  |  |  |
|                        |                |                                        |                                     | Work Order 🜲                             |                        | Facility Code                        | e Facility Name                                                                |                                             | Description                             |                 |  |  |  |
|                        |                |                                        |                                     | 9080369                                  | >>                     | 2802                                 | Johnson C Birds                                                                | PM Boiler,G                                 |                                         |                 |  |  |  |
|                        |                |                                        |                                     | 9080391                                  | >>                     | 2802                                 | Johnson C Birds &                                                              | Biodiversity                                | PM Boiler,Gas                           |                 |  |  |  |
|                        |                |                                        |                                     | 9080413                                  | >>                     | 2802                                 | Johnson C Birds &                                                              | Biodiversity                                | PM Boiler,Gas                           |                 |  |  |  |
|                        |                |                                        |                                     | 9080435                                  | >>                     | 2802                                 | Johnson C Birds &                                                              | Biodiversity                                | PM Boiler,Gas                           |                 |  |  |  |
|                        |                |                                        |                                     | 9080457                                  | >>                     | 2802                                 | Johnson C Birds &                                                              | PM Boiler,Gas                               |                                         |                 |  |  |  |
|                        |                | <b>V</b>                               |                                     | 9080479                                  | >>                     | 2802                                 | Johnson C Birds &                                                              | Biodiversity                                | PM Boiler,Gas                           |                 |  |  |  |
|                        |                |                                        |                                     | 9080501                                  | >>                     | 2802                                 | Johnson C Birds & Biodiver                                                     |                                             | PM Boiler, Gas                          |                 |  |  |  |
|                        |                |                                        |                                     | 9080523                                  | >>                     | 2802                                 | Johnson C Birds &                                                              | Biodiversity                                | PM Boiler,Gas                           |                 |  |  |  |
|                        |                |                                        |                                     |                                          |                        |                                      |                                                                                |                                             |                                         |                 |  |  |  |
|                        |                |                                        |                                     |                                          |                        |                                      | Page 2                                                                         |                                             |                                         |                 |  |  |  |
|                        |                | M                                      | lork                                | Liet Eilter                              |                        | : : <b>.</b>                         | L: 40 14 of                                                                    | 14                                          |                                         |                 |  |  |  |
|                        |                |                                        |                                     | Work Order +                             |                        | Eacility Code                        | orde Eacility Name                                                             |                                             | Description                             |                 |  |  |  |
|                        |                |                                        |                                     | 9080545                                  |                        | 2802                                 |                                                                                | e & Riodiversity                            | PM Boiler G                             |                 |  |  |  |
|                        |                |                                        |                                     | 9080567                                  |                        | 2802                                 | Johnson C Birde &                                                              | Bindiversity                                | PM Boiler Ga                            |                 |  |  |  |
|                        |                |                                        |                                     | 9080589                                  |                        | 2802                                 | Johnson C Birds (                                                              | Biodiversity                                | PM Boiler Ga                            |                 |  |  |  |
|                        |                |                                        |                                     | 9080611                                  |                        | 2002                                 | Johnson C Birds (                                                              | Biodiversity                                | Phil Boiler, Ga                         |                 |  |  |  |
|                        |                |                                        |                                     | 0000622                                  |                        | 2002                                 | Johnson C Birds o                                                              |                                             | PM Bailes Ca                            |                 |  |  |  |
|                        |                | ×                                      |                                     | 0000055                                  | "                      | 2002                                 | Johnson C Birds o                                                              | Diodiversity                                | PM Boller,Ga                            |                 |  |  |  |
|                        |                |                                        |                                     | 9000000                                  | 77                     | 2802                                 | Johnson C Birds &                                                              | Biodiversity                                | PM Boller,Ga                            |                 |  |  |  |
|                        |                |                                        |                                     |                                          |                        |                                      |                                                                                |                                             |                                         |                 |  |  |  |
| 8. Find/Select the La  | abor to a.     | In th                                  | ne l                                | abor list,                               | filter                 | Or Lab                               | Labor Crew List                                                                |                                             |                                         |                 |  |  |  |
| assign                 |                | sear                                   | ch                                  | for the Cr                               | aft,                   | La                                   | bor List : ▼ Filter >                                                          | : 🌣 1 - 7 of 7 🖒                            |                                         |                 |  |  |  |
|                        |                | Neti                                   | D C                                 | or Name o                                | of wh                  | 0                                    | Labor                                                                          |                                             |                                         |                 |  |  |  |
|                        | h              | WIII<br>Solo                           | be<br>ct t                          | assigneu.<br>be Labor                    | who                    |                                      |                                                                                |                                             |                                         |                 |  |  |  |
|                        | D.             | will                                   | ιι<br>he                            | assigned                                 | hv<br>hv               |                                      | JEB74                                                                          |                                             |                                         |                 |  |  |  |
|                        |                | cheo                                   | se<br>:kir                          | ig the box                               | v,<br>tot              | he 🗖                                 | DJC32 Daniel J. Carr      JW277 Jeremy Whitmarsh      TYS1 Thomas Young Sharpe |                                             |                                         |                 |  |  |  |
|                        |                | left                                   | of t                                | he Labor                                 |                        |                                      |                                                                                |                                             |                                         |                 |  |  |  |
|                        |                |                                        | MJM277 Michael James Moon           |                                          |                        |                                      |                                                                                |                                             |                                         |                 |  |  |  |
|                        |                |                                        |                                     |                                          |                        |                                      |                                                                                |                                             |                                         |                 |  |  |  |
|                        |                |                                        |                                     |                                          |                        |                                      |                                                                                |                                             |                                         |                 |  |  |  |
|                        |                |                                        |                                     |                                          |                        |                                      |                                                                                |                                             |                                         |                 |  |  |  |
|                        |                |                                        |                                     |                                          |                        |                                      |                                                                                |                                             |                                         |                 |  |  |  |

| hildrei       | 9. Assign the Labor to the                                                      |                                                                                    | to the                         | a.                                                                                                    | Clic      | k the " <b>A</b>                                                                                                    | Assign L                                                                                                    | abo                                                                                                    | <b>r</b> " k                                                                                                    | outto                                                                                                    | on on                                                                                                    | the top c                                                                                                    | f th                                                                                                    | e screen                                                                                                    |                                                                                                    |                                                                                                    |
|---------------|---------------------------------------------------------------------------------|------------------------------------------------------------------------------------|--------------------------------|----------------------------------------------------------------------------------------------------|-----------|----------------------------------------------------------------------------------------------------|----------------------------------------------------------------------------------------------------|----------------------------------------------------------------------------------------------------|----------------------------------------------------------------------------------------------------|----------------------------------------------------------------------------------------------------|----------------------------------------------------------------------------------------------------|----------------------------------------------------------------------------------------------------|----------------------------------------------------------------------------------------------------|----------------------------------------------------------------------------------------------------|----------------------------------------------------------------------------------------------------|----------------------------------------------------------------------------------------------------|
|               | n W                                                                             | /Os                                                                                |                                |                                                                                                    |           |                                                                                                    | _                                                                                                    | -                                                                                                    | -                                                                                                    |                                                                                                    |                                                                                                    |                                                                                                    |                                                                                                    |                                                                                                    |                                                                                                    |                                                                                                    |
|               |                                                                                 |                                                                                    |                                |                                                                                                    |           | Calant                                                                                                    | A ation                                                                                                    |                                                                                                    |                                                                                                    |                                                                                                    | 1:000                                                                                                    |                                                                                                    |                                                                                                    |                                                                                                    |                                                                                                    |                                                                                                    |
|               |                                                                                 |                                                                                    |                                |                                                                                                    |           | -                                                                                                    | Action                                                                                                    |                                                                                                    |                                                                                                    |                                                                                                    |                                                                                                    |                                                                                                    |                                                                                                    |                                                                                                    |                                                                                                    |                                                                                                    |
|               |                                                                                 |                                                                                    |                                |                                                                                                    | 1 -       |                                                                                                    |                                                                                                    |                                                                                                    |                                                                                                    |                                                                                                    |                                                                                                    |                                                                                                    |                                                                                                    |                                                                                                    |                                                                                                    |                                                                                                    |
|               |                                                                                 |                                                                                    |                                |                                                                                                    |           |                                                                                                    |                                                                                                    |                                                                                                    |                                                                                                    |                                                                                                    |                                                                                                    |                                                                                                    |                                                                                                    |                                                                                                    |                                                                                                    |                                                                                                    |
|               |                                                                                 |                                                                                    | ŀ                              | h                                                                                                    | On t      | he nevt                                                                                                    | screen                                                                                                    | tha                                                                                                    | t na                                                                                                    | าทรา                                                                                                    | ın cli                                                                                                    | ick " <b>OK</b> "                                                                                                    |                                                                                                    |                                                                                                    |                                                                                                    |                                                                                                    |
|               |                                                                                 |                                                                                    | <b>`</b>                       |                                                                                                    | 011 0     | ft or olic                                                                                                    | ling "O                                                                                                    | unu<br>1/1/1                                                                                                    | ι μ.<br>+h.a                                                                                                    |                                                                                                    | νμ, οπ<br>σιζοσ                                                                                                    | doro will I                                                                                                    | ТОТ                                                                                                    | drop of                                                                                                    | f + h a \                                                                                                    | Mark                                                                                                    |
|               |                                                                                 |                                                                                    |                                |                                                                                                    | • /       |                                                                                                    | King U                                                                                                    | κ,                                                                                                    | the                                                                                                    |                                                                                                    | rk Or                                                                                                    | uers will <u>i</u>                                                                                                    | <u>101</u>                                                                                                    | urop or                                                                                                    | i the '                                                                                                    |                                                                                                    |
|               |                                                                                 |                                                                                    |                                |                                                                                                    | L         | ist, but                                                                                                    | you will                                                                                                    | see                                                                                                    | e th                                                                                                    | at th                                                                                                    | ie pe                                                                                                    | rson you a                                                                                                    | issig                                                                                                    | ned has                                                                                                    | been                                                                                                    | adde                                                                                                    |
|               |                                                                                 |                                                                                    |                                |                                                                                                    | t         | o the La                                                                                                    | bor col                                                                                                    | umr                                                                                                    | 1, a                                                                                                    | nd th                                                                                                    | ne Sta                                                                                                    | atus show                                                                                                    | s As                                                                                                    | signed                                                                                                    |                                                                                                    |                                                                                                    |
|               |                                                                                 |                                                                                    |                                | Ass                                                                                                    | ign Labor |                                                                                                    |                                                                                                    |                                                                                                    |                                                                                                    |                                                                                                    |                                                                                                    |                                                                                                    |                                                                                                    |                                                                                                    |                                                                                                    |                                                                                                    |
|               |                                                                                 |                                                                                    |                                | _                                                                                                    |           |                                                                                                    |                                                                                                    |                                                                                                    |                                                                                                    |                                                                                                    |                                                                                                    |                                                                                                    |                                                                                                    |                                                                                                    |                                                                                                    |                                                                                                    |
|               |                                                                                 |                                                                                    |                                | D                                                                                                    | Filter >  | 01210 🎙                                                                                                    | 1 - 16 of 16                                                                                                    | >                                                                                                    |                                                                                                    |                                                                                                    |                                                                                                    |                                                                                                    |                                                                                                    |                                                                                                    | G                                                                                                    | Download                                                                                                    |
|               |                                                                                 |                                                                                    |                                | W                                                                                                    | O Group   | Task                                                                                                    | Craft                                                                                                    | Labor                                                                                                    | 10                                                                                                    | Skill Lev                                                                                                    | el '                                                                                                    | Vendor Contr                                                                                                    | act                                                                                                    | Scheduled Start                                                                                                    | 1923                                                                                                    | Hours                                                                                                    |
|               |                                                                                 |                                                                                    |                                | 90                                                                                                    | 080391    | *                                                                                                    | PIPE >>>                                                                                                    | TYS1                                                                                                    |                                                                                                    | >> ENJP                                                                                                    | Q                                                                                                    | Q                                                                                                    |                                                                                                    | <ul> <li>9/15/16 12:26 PM</li> </ul>                                                                                                    | 回開                                                                                                    | 1:00                                                                                                    |
|               |                                                                                 |                                                                                    |                                | 90                                                                                                    | 080413    | »                                                                                                    | PIPE >>                                                                                                    | TYS1                                                                                                    |                                                                                                    | >> ENJP                                                                                                    | Q                                                                                                    | 0                                                                                                    |                                                                                                    | 9/15/16 1:26 PM                                                                                                    | 1                                                                                                    | 1:00                                                                                                    |
|               |                                                                                 |                                                                                    |                                | 90                                                                                                    | 80435     | »                                                                                                    | PIPE >>>                                                                                                    | TYS1                                                                                                    |                                                                                                    | >> ENJP                                                                                                    | Q                                                                                                    | ٩                                                                                                    |                                                                                                    | ) 9/15/16 2:26 PM                                                                                                    | 10                                                                                                    | 1:00                                                                                                    |
|               |                                                                                 |                                                                                    |                                | 90                                                                                                    | 80457     | >>                                                                                                    | PIPE >>>                                                                                                    | TYS1                                                                                                    |                                                                                                    | >> ENJP                                                                                                    | 0                                                                                                    | ٩                                                                                                    |                                                                                                    | 9/15/16 3:26 PM                                                                                                    | 113                                                                                                    | 0:35                                                                                                    |
|               |                                                                                 |                                                                                    |                                | 90                                                                                                    | 080457    | »                                                                                                    | PIPE >>>                                                                                                    | TYS1                                                                                                    |                                                                                                    | >> CCJP                                                                                                    | Q                                                                                                    | 0                                                                                                    |                                                                                                    | 9/16/16 8:00 AM                                                                                                    | 10                                                                                                    | 0:25                                                                                                    |
|               |                                                                                 |                                                                                    |                                | 90                                                                                                    | 80479     | >>                                                                                                    | PIPE >>                                                                                                    | TYS1                                                                                                    |                                                                                                    | >> ENJP                                                                                                    |                                                                                                    | Q                                                                                                    |                                                                                                    | 9/16/16 8:25 AM                                                                                                    | 13                                                                                                    | 1:00                                                                                                    |
|               |                                                                                 |                                                                                    |                                | 90                                                                                                    | 80523     | <i>n</i>                                                                                                    | PIPE W                                                                                                    | TYS1                                                                                                    |                                                                                                    | >> ENJP                                                                                                    |                                                                                                    | eu -                                                                                                    |                                                                                                    | 9/16/16 9:25 AM                                                                                                    |                                                                                                    | 1:00                                                                                                    |
|               |                                                                                 |                                                                                    |                                | 90                                                                                                    | 080545    | *                                                                                                    | PIPE >>>                                                                                                    | TYS1                                                                                                    |                                                                                                    | >> ENJP                                                                                                    | 0                                                                                                    | ۹<br>۵                                                                                                    |                                                                                                    | 9/16/16 11:25 AM                                                                                                    | <u>س</u>                                                                                                    | 1:00                                                                                                    |
|               |                                                                                 |                                                                                    |                                | 90                                                                                                    | 80567     | »                                                                                                    | PIPE >>>                                                                                                    | TYS1                                                                                                    |                                                                                                    | >> ENJP                                                                                                    | Q                                                                                                    | 0,                                                                                                    |                                                                                                    | 9/16/16 12:25 PM                                                                                                    | 13                                                                                                    | 1:00                                                                                                    |
|               |                                                                                 |                                                                                    |                                | 90                                                                                                    | 80589     | »                                                                                                    | PIPE >>>                                                                                                    | TYS1                                                                                                    |                                                                                                    | >> ENJP                                                                                                    | Q                                                                                                    | Q                                                                                                    |                                                                                                    | 🧕 9/16/16 1:25 PM                                                                                                    | 躑                                                                                                    | 1:00                                                                                                    |
|               |                                                                                 |                                                                                    |                                | 90                                                                                                    | 80611     | »                                                                                                    | PIPE >>>                                                                                                    | TYS1                                                                                                    |                                                                                                    | >> ENJP                                                                                                    | Q                                                                                                    | ٩                                                                                                    |                                                                                                    | 9/16/16 2:25 PM                                                                                                    | 13                                                                                                    | 1:00                                                                                                    |
|               |                                                                                 |                                                                                    |                                | 90                                                                                                    | 80633     | *                                                                                                    | PIPE >>>                                                                                                    | TYS1                                                                                                    |                                                                                                    | >> ENJP                                                                                                    | Q                                                                                                    | ٩                                                                                                    |                                                                                                    | Q 9/16/16 3:25 PM                                                                                                    | 鬯                                                                                                    | 0:35                                                                                                    |
|               |                                                                                 |                                                                                    |                                | 90                                                                                                    | 80633     | *                                                                                                    | PIPE >>                                                                                                    | TYS1                                                                                                    |                                                                                                    | >> CCJP                                                                                                    | 0                                                                                                    | Q,                                                                                                    |                                                                                                    | 9/19/16 8:00 AM                                                                                                    | 13                                                                                                    | 0:25                                                                                                    |
|               |                                                                                 |                                                                                    |                                | 90                                                                                                    | 100055    | "                                                                                                    | PIPE 37                                                                                                    | 1131                                                                                                    |                                                                                                    | >> ENJP                                                                                                    | Q                                                                                                    | ų                                                                                                    |                                                                                                    | a/19/10 0.25 AM                                                                                                    |                                                                                                    | 1.00                                                                                                    |
|               |                                                                                 |                                                                                    |                                |                                                                                                    |           |                                                                                                    |                                                                                                    |                                                                                                    |                                                                                                    |                                                                                                    |                                                                                                    |                                                                                                    |                                                                                                    |                                                                                                    | ОК                                                                                                    | Cance                                                                                                    |
|               |                                                                                 |                                                                                    |                                |                                                                                                    |           |                                                                                                    |                                                                                                    |                                                                                                    |                                                                                                    |                                                                                                    |                                                                                                    |                                                                                                    |                                                                                                    |                                                                                                    | )                                                                                                    |                                                                                                    |
| No.           | 10 AV                                                                           |                                                                                    | 0 : 4                          |                                                                                                    |           |                                                                                                    |                                                                                                    |                                                                                                    |                                                                                                    |                                                                                                    |                                                                                                    |                                                                                                    |                                                                                                    |                                                                                                    |                                                                                                    | Download :                                                                                                    |
| .ist : Pilter |                                                                                 | Equility Code                                                                      |                                |                                                                                                    | Deperir   | tion                                                                                                    | Target Start                                                                                                    | Labo                                                                                                    | Craft                                                                                                    | Skill aval                                                                                                    | Crow                                                                                                    | Convine Work Type                                                                                                    | Lab Hra                                                                                                    | Location                                                                                                    | UNO Dringity                                                                                                    | Status                                                                                                    |
| 9080523       |                                                                                 | 2802                                                                               | Iohnson C Birds & Biodiver     | rsitv                                                                                                    | PM Bo     | ilerGas Nat B.8                                                                                                    | 8/1/16 12:00 AL                                                                                                    |                                                                                                    | PIPE                                                                                                    | EN IP                                                                                                    |                                                                                                    | PM                                                                                                    | 1:00                                                                                                    | 2802-095-0054                                                                                                    | 10                                                                                                    | ASSIGNED                                                                                                    |
| 9080545       | >>>                                                                             | 2802                                                                               | Johnson C Birds & Biodiversity | , only                                                                                                    | PM Boi    | erGas Nat B-9                                                                                                    | 8/1/16 12:00 AM                                                                                                    | TYSI                                                                                                    | PIPE                                                                                                    | FNJP                                                                                                    | PLUMBER                                                                                                    | PM                                                                                                    | 1:00                                                                                                    | 2802-095-0055                                                                                                    | 10                                                                                                    | ASSIGNED                                                                                                    |
| 9080567       | >>                                                                              | 2802                                                                               | Johnson C Birds & Biodiversity |                                                                                                    | PM Boil   | er,Gas, Nat, B-10                                                                                                    | 8/1/16 12:00 AM                                                                                                    | TYS                                                                                                    | PIPE                                                                                                    | ENJP                                                                                                    | PLUMBER                                                                                                    | PM                                                                                                    | 1:00                                                                                                    | 2802-095-0056                                                                                                    | 10                                                                                                    | ASSIGNED                                                                                                    |
| 9080589       | >>                                                                              | 2802                                                                               | Johnson C Birds & Biodiversity |                                                                                                    | PM Boi    | er,Gas, Nat, B-11                                                                                                    | 8/1/16 12:00 AM                                                                                                    | TYS                                                                                                    | PIPE                                                                                                    | ENJP                                                                                                    | PLUMBER                                                                                                    | PM                                                                                                    | 1:00                                                                                                    | 2802-095-0057                                                                                                    | 10                                                                                                    | ASSIGNED                                                                                                    |
| 9080611       | >>                                                                              | 2802                                                                               | Johnson C Birds & Biodiversity |                                                                                                    | PM Boi    | er,Gas, Nat, B-12                                                                                                    | 8/1/16 12:00 AM                                                                                                    | TYS                                                                                                    | PIPE                                                                                                    | ENJP                                                                                                    | PLUMBER                                                                                                    | PM                                                                                                    | 1:00                                                                                                    | 2802-095-0058                                                                                                    | 10                                                                                                    | ASSIGNED                                                                                                    |
| 9080633       | >>                                                                              | 2802                                                                               | Johnson C Birds & Biodiversity |                                                                                                    | PM Boi    | er,Gas, Nat, B-13                                                                                                    | 8/1/16 12:00 AM                                                                                                    | TYS                                                                                                    | PIPE                                                                                                    | ENJP                                                                                                    | PLUMBER                                                                                                    | PM                                                                                                    | 0:35                                                                                                    | 2802-095-0059                                                                                                    | 10                                                                                                    | ASSIGNED                                                                                                    |
| 9080633       | >>                                                                              | 2802                                                                               | Johnson C Birds & Biodiversity |                                                                                                    | PM Boil   | er,Gas, Nat, B-13                                                                                                    | 8/1/16 12:00 AM                                                                                                    | TYS                                                                                                    | PIPE                                                                                                    | CCJP                                                                                                    | PLUMBER                                                                                                    | PM                                                                                                    | 0:25                                                                                                    | 2802-095-0059                                                                                                    | 10                                                                                                    | ASSIGNED                                                                                                    |
|               | >>                                                                              | 2802                                                                               | Johnson C Birds & Biodiversity |                                                                                                    | PM Boi    | er,Gas, Nat, B-2                                                                                                    | 8/1/16 12:00 AN                                                                                                    | TYS                                                                                                    | PIPE                                                                                                    | ENJP                                                                                                    | PLUMBER                                                                                                    | PM                                                                                                    | 1:00                                                                                                    | 2802-095-0060                                                                                                    | 10                                                                                                    | ASSIGNED                                                                                                    |
| 9080655       |                                                                                 |                                                                                    |                                |                                                                                                    |           |                                                                                                    |                                                                                                    |                                                                                                    |                                                                                                    |                                                                                                    |                                                                                                    |                                                                                                    |                                                                                                    |                                                                                                    |                                                                                                    | _                                                                                                    |
|               | st Pitte<br>Vork Order *<br>9080523<br>9080545<br>9080567<br>9080589<br>9080611 | st ▶ Filter ><br>Vork Order ♦<br>9080523 ≫<br>9080567 ≫<br>9080567 ≫<br>90805691 ≫ | st ▶ Filter >                  | st Filter > Facility Code Facility Name<br>2000545 >> 2002 Johnson C Birds & Biodiversity<br>2000567 >> 2002 Johnson C Birds & Biodiversity<br>2000567 >> 2005 Johnson C Birds & Biodiversity<br>200567 >> 2005 Johnson C Birds & Birdversity<br>200567 >> 2005 Johnson C Birds & Birdversity<br>200567 >> 2005 Johnson C Birds & Birdversity<br>200567 >> 2005 Johnson C Birds & Birdversity<br>200567 >> 2005 Johnson C Birds & Birdversity<br>200567 >> 2005 Johnson C Birds & Birdversity<br>200567 >> 2005 Johnson C Birds & Birdversity<br>200567 >> 2005 Johnson C Birds & Birdversity<br>20056 | b.        | b. On t<br>A<br>L<br>t<br>Assign Labor<br>P Filer > P Filer > P F | <ul> <li>b. On the next.</li> <li>After clic<br/>List, but<br/>to the La</li> <li>Assign Labor</li> <li>Filer &gt;</li> <li>Filer &gt; .</li></ul> | <ul> <li>b. On the next screen         <ul> <li>After clicking "O<br/>List, but you will<br/>to the Labor cold</li> <li>Filer &gt; 1-16or16</li> <li>Yere &gt; 1-16or16</li> <li>Yere &gt; 1000047</li> <li>Yere &gt; 1000047</li> <li>Yere &gt; 100047</li> <li>Yere &gt; 10047</li> <li>Yere &gt; 10047</li> <li>Yere &gt; 10047</li> <li>Yere &gt; 10047</li> <li>Yere &gt; 10047</li> <li>Yere &gt; 104047</li></ul></li></ul> | <ul> <li>b. On the next screen tha <ul> <li>After clicking "OK",<br/>List, but you will see<br/>to the Labor column</li> </ul> </li> <li>Assign Labor <ul> <li>Filer &gt; <ul> <li>PE</li> <li>PE</li> <li>PE</li> <li>Trsi</li> <li>S000473</li> <li>PPE</li> <li>Trsi</li> <li>S000473</li> <li>PPE</li> <li>Trsi</li> <li>S000475</li> <li>PPE</li> <li>Trsi</li> <li>S000475</li> <li>PPE</li> <li>Trsi</li> <li>S000475</li> <li>PPE</li> <li>Trsi</li> <li>S000475</li> <li>PPE</li> <li>Trsi</li> <li>S000475</li> <li>PPE</li> <li>Trsi</li> <li>S000475</li> <li>Z002</li> <li>Johnson C Birds &amp; Biodiversity</li> <li>PH Boler,Gas, Nat, B-3</li> <li>W1/16 1200 AM</li> <li>Trsi</li> <li>S00057</li> <li>Z002</li> <li>Johnson C Birds &amp; Biodiversity</li> <li>PH Boler,Gas, Nat, B-1</li> <li>W1/16 1200 AM</li> <li>Trsi</li> <li>S00057</li> <li>Z002</li> <li>Z0040 AB a Biodiversity</li> <li>PH Boler,Gas, Nat, B-1</li> <li>W1/16 1200 AM</li> <li>Trsi</li> <li>S000511</li> <li>Z002</li> <li>Z0040 AB a Biodiversity</li> <li>PH Boler,Gas, Nat, B-1</li> <li>W1/16 1200 AM</li> <li>Trsi</li> <li>S000511</li> <li>Z002</li> <li>Z0040 AB a Biodiversity</li> <li>PH Boler,Gas, Nat, B-1</li> <li>W1/16 1200 AM</li> <li>Trsi</li> </ul></li></ul></li></ul> | <ul> <li>b. On the next screen that por<br/>• After clicking "OK", the<br/>List, but you will see th<br/>to the Labor column, a </li> <li> <b>Filer</b> &gt; 1-16 or 16 • <b>Filer</b> &gt; 1-16 or 16 • <b>Filer</b> &gt; 1-16 o</li></ul> | <ul> <li>b. On the next screen that pops u</li> <li>After clicking "OK", the Wo<br/>List, but you will see that the<br/>to the Labor column, and the<br/>second will be the labor column, and the<br/>second will be the labor column, and the<br/>second will be the labor column, and the<br/>second will be the labor column, and the<br/>second will be the labor column, and the<br/>second will be the labor column, and the<br/>second will be the<br/>second will be the labor column, and the<br/>second will be the<br/>second will be</li></ul> | <ul> <li>b. On the next screen that pops up, cli<br/><ul> <li>After clicking "OK", the Work Or<br/>List, but you will see that the per<br/>to the Labor column, and the Sta<br/>to the Labor column, and the Sta<br/>to the Labor column, and the</li></ul></li></ul> | <ul> <li>b. On the next screen that pops up, click "OK".</li> <li>After clicking "OK", the Work Orders will PList, but you will see that the person you at to the Labor column, and the Status show to the Labor column, and the Status show</li> <li> The PE THE TOTAL OR TOTAL OR TOT</li></ul> | <ul> <li>b. On the next screen that pops up, click "OK".</li> <li>After clicking "OK", the Work Orders will NOT<br/>List, but you will see that the person you assig<br/>to the Labor column, and the Status shows As</li> </ul> Arease Labor Ferr *********************************** | <ul> <li>b. On the next screen that pops up, click "OK".</li> <li>After clicking "OK", the Work Orders will <u>NOT</u> drop of List, but you will see that the person you assigned has to the Labor column, and the Status shows Assigned</li> <li>The control of the status shows Assigned the status shows assigned the status shows assigned</li></ul> | <ul> <li>b. On the next screen that pops up, click "OK".</li> <li>After clicking "OK", the Work Orders will NOT drop off the V<br/>List, but you will see that the person you assigned has been<br/>to the Labor column, and the Status shows Assigned</li> </ul> |